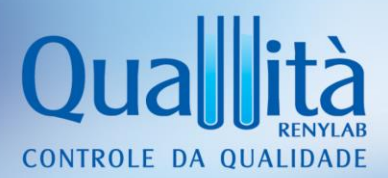

## **MANUAL DE INSTRUÇÕES** ÁREA EXCLUSIVA DO CLIENTE QUALLITÀ

Obrigado por confiar na Quallità. Este manual tem como objetivo apresentar a **ÁREA EXCLUSIVA DO CLIENTE QUALLITÀ** e fornecer instruções de uso, de modo a tornar sua utilização simples e conveniente.

| 1. | O QUE A ÁREA DO CLIENTE OFERECE? | 2 |
|----|----------------------------------|---|
| 2. | COMO ACESSAR?                    | 2 |
| 3. | ACOMPANHAMENTO DE SERVIÇOS       | 3 |
| 4. | SUPORTE TÉCNICO                  | 5 |

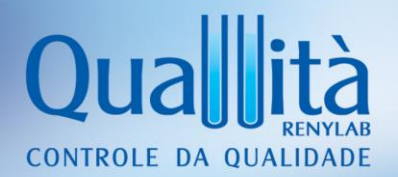

## 1. O QUE A ÁREA DO CLIENTE OFERECE?

A Área do Cliente oferece agilidade e autonomia ao Cliente Quallità, sendo possível consultar:

- ✓ Relatórios de ensaios <sup>(\*)</sup>
- ✓ Cronograma de amostras a enviar <sup>(\*\*)</sup>
- ✓ Status de execução de serviços.
- ✓ Normas de coleta e Fichas de amostras
- ✓ Lista de substâncias analisadas
- ✓ Documentos legais
- Manuais de instrução

<sup>(\*)</sup> Relatórios emitidos e disponibilizados apenas na área do cliente desde outubro de 2015. <sup>(\*\*)</sup> Apenas para os contratos de ativos livres.

#### 2. COMO ACESSAR?

**1.** Acessar o site <u>www.quallitacontrole.com.br</u> a partir de um computador pessoal.

Observação: ainda não adaptada para acesso a partir de *tablets* e *smartphones*.

2. Na seção ÁREA DO CLIENTE, selecionar CNPJ ou CPF, preencher o respectivo número, a senha e entrar:

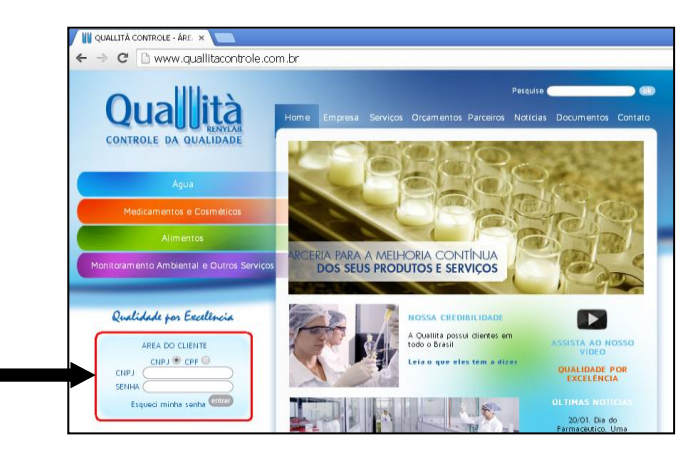

- **3.** Ao efetivar o acesso à **ÁREA DO CLIENTE**, a tela abaixo será exibida com os respectivos itens em destaque:
  - A. NOME DA EMPRESA: confirmar o nome da empresa exibido.
  - **B. MENSAGENS**: mensagens e informações úteis constantemente atualizadas. Importante verificar sempre.
  - **C. DOCUMENTOS**: documentos legais e de rotina. Para consulta-los, basta clicar sobre o nome de cada arquivo que uma nova tela se abrirá com o arquivo correspondente. Você pode salvar os arquivos em seu computador pessoal.
  - D. ACOMPANHAMENTO DE SERVIÇOS: ao clicar sobre o botão, uma nova tela de seu navegador se abrirá, direcionando a navegação para o sistema de acompanhamento de serviços. Por meio dele, é possível consultar em tempo real: relatórios de ensaios, situação de amostras enviadas, plano de

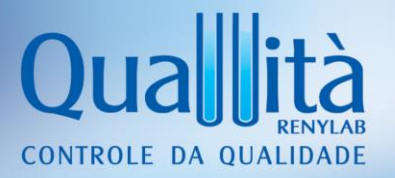

envio de amostras a enviar (apenas para contratos com ativos livres), status de serviços, dentre outros.

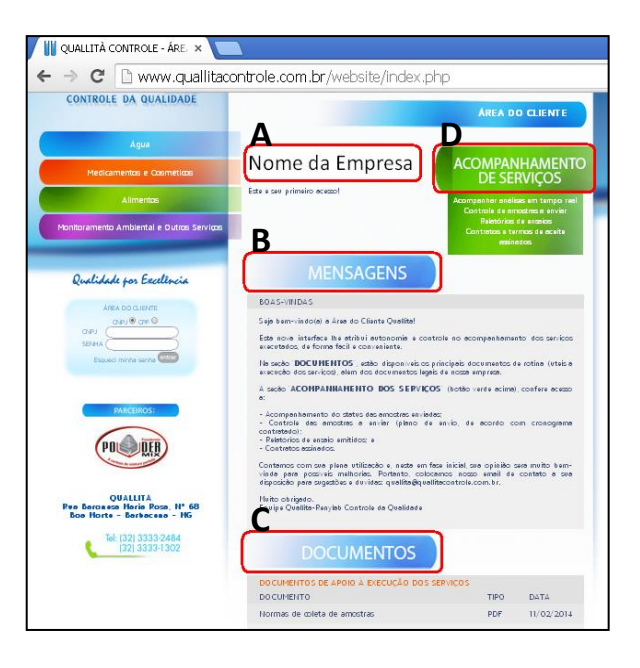

## 3. ACOMPANHAMENTO DE SERVIÇOS

Na seção de acompanhamento de serviços, todos os orçamentos já contratados são exibidos, tais como Termos de Aceite de Serviços e Contratos, cada qual com respectivos números de identificação, situação (status de contratação) e datas. À esquerda da tela, a seção *Laudos Publicados* dá acesso aos relatórios de ensaios emitidos.

## **RELATÓRIOS DE ENSAIOS**

Acessar Laudos Publicados, conforme figura a seguir:

| Laudos Publicados | C Atualizar 🕞 Export to | )                 |                  |                 |                        |
|-------------------|-------------------------|-------------------|------------------|-----------------|------------------------|
|                   | Número 🕈                | Situação 📍        | Data Orçamento 📍 | Data Inicio 👻 🕈 | Data Fim               |
|                   | 855/2015                | Contrato Vigente  | 05/08/2015       | 01/09/2015      | 01/09/2016             |
|                   | 808/2014                | Contrato Expirado | 04/09/2014       | 12/09/2014      | 12/09/2015             |
|                   | 633/2013                | Contrato Expirado | 03/07/2013       | 01/08/2013      | 01/08/2014             |
|                   | 970/2014                | Contrato Vigente  | 30/10/2014       |                 |                        |
|                   | Página 1 de 1 (4 itens) |                   |                  | т               | amanho da página: 20 🔻 |

Para consultar e baixar os relatórios, clicar sobre o botão *Download File*, representado pela figura de um disquete:

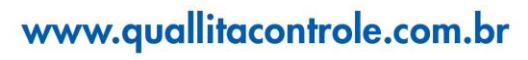

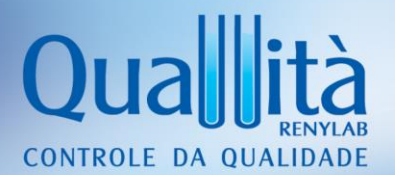

| 🧭 Orçamento          | C Atualizar 🔓 Export to 🔻 |                                                    |          |                   |                                      |                         |  |  |  |  |  |
|----------------------|---------------------------|----------------------------------------------------|----------|-------------------|--------------------------------------|-------------------------|--|--|--|--|--|
| SP Laudos Publicados |                           | Laudos Publicados<br>Orcamento / Laudos Publicados |          |                   |                                      |                         |  |  |  |  |  |
|                      |                           | Número Amostra                                     | <b>ب</b> | Data Publicação 🕈 | Chave Laudo                          | ٩                       |  |  |  |  |  |
|                      |                           | 855/2015-47                                        |          | 05/10/2015        | 1AA46D81-D6F2-4E04-AA42-2CCCBD1A7834 |                         |  |  |  |  |  |
|                      | P                         | ágina 1 de 1 (1 itens) 🔇 1 📎                       |          |                   |                                      | Tamanho da página: 20 🔻 |  |  |  |  |  |

Depois de baixados, os relatórios podem ser salvos em um diretório de seu computador ou impressos para seu controle pessoal.

#### **ACOMPANHAMENTO DE SERVIÇOS**

Para acessar cada contrato e acompanhar o status das análises, basta clicar sobre o número do contrato (chamado de orçamento) correspondente.

| C A | tualizar 🛛 🔂 | Export to 🔻                          |     |                   |   |                  |               |            |
|-----|--------------|--------------------------------------|-----|-------------------|---|------------------|---------------|------------|
| G   | Orça         | <b>mento</b><br><u>4</u> / Orçamento |     |                   |   |                  |               |            |
|     |              | Número                               | ÷ 9 | Situação          | Ŷ | Data Orçamento 📍 | Data Inicio 📍 | Data Fim 👻 |
|     |              | 070/2012                             |     | Contrato Expirado |   | 26/11/2012       | 01/07/2012    | 01/07/2013 |
|     |              | 642/2013                             |     | Contrato Expirado |   | 05/07/2013       | 01/09/2013    | 01/09/2014 |
|     |              | 829/2014                             |     | Contrato Vigente  |   | 10/09/2014       | 01/10/2014    | 01/10/2015 |
| It  | ens por pági | ina: 20 🔻                            |     |                   |   |                  |               |            |

Ao acessar o contrato desejado, serão exibidas quatro abas:

| RECEBER <sup>(*)</sup> | RECEBIDAS | DOCUMENTOS<br>GERAIS | RELATÓRIOS DE<br>ENSAIOS |
|------------------------|-----------|----------------------|--------------------------|
|------------------------|-----------|----------------------|--------------------------|

#### <u>RECEBER</u>

Amostras ainda não enviadas para análise, ordenadas por MÊS/ANO para o qual seu envio está programado, cada qual contendo detalhes de identificação e STATUS.

Dica: para ordenar os meses em ordem cronológica, clicar com o cursor sobre o título da coluna MÊS/ANO.

(\*) Aba RECEBER apenas disponível para contratos com ativos livres (sem programação de ativos).

| alizar  |                        |             |                   |     |                    |    |                          |                 |   |                   |          |
|---------|------------------------|-------------|-------------------|-----|--------------------|----|--------------------------|-----------------|---|-------------------|----------|
| Orça    | amento<br>ento / 829/2 | 0 - 82      | 9/2014            |     |                    |    |                          |                 |   | (                 | <b>(</b> |
| Númen   | 0:                     | 829/2014    |                   |     |                    |    | Data Orçamento: 10/09/20 | 14              |   |                   |          |
| Situaçã | šo:                    | Contrato Vi | gente             |     |                    |    | Data Inicio: 01/10/20    | 14              |   |                   |          |
|         |                        |             |                   |     |                    |    | Data Fim: 01/10/20       | 15              |   |                   |          |
| Rec     | eber Rec               | ebidas      | Documentos Gerais | Rel | átorios de Ensaios |    |                          |                 |   |                   |          |
| E×      | port to 🔻              |             |                   |     |                    |    |                          |                 |   |                   |          |
|         | MÊS/ANO                | <b>▲</b> Ϋ  | N° ORÇAMENTO      | Ŷ   | Nº RELATÓRIO       | Ŷ  | TIPO DE AMOSTRA 💡        | TIPO DE ANÁLISE | Ŷ | STATUS DA AMOSTRA |          |
|         | nov/2014               |             | 829/2014          |     |                    | 6  | Água purificada          | Físico-química  |   | A receber         |          |
|         | nov/2014               |             | 829/2014          |     |                    | 18 | Água purificada          | Microbiológica  |   | A receber         |          |
|         | nov/2014               |             | 829/2014          |     |                    | 30 | Base Galênica            | Microbiológica  |   | A receber         |          |
|         | dez/2014               |             | 829/2014          |     |                    | 7  | Água purificada          | Físico-química  |   | A receber         |          |
|         | dez/2014               |             | 829/2014          |     |                    | 19 | Água purificada          | Microbiológica  |   | A receber         |          |

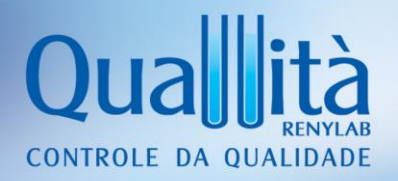

## RECEBIDAS

Amostras recebidas pelo laboratório, com respectivas informações de identificação:

- Data de amostragem no cliente
- Data de recebimento no laboratório
- Numeração
- Status do serviço:

- Tipo de amostra
- Tipo de análise
- Nome do produto recebido

O **STATUS** exibe o desenvolvimento dos serviços, de acordo com a sequência:

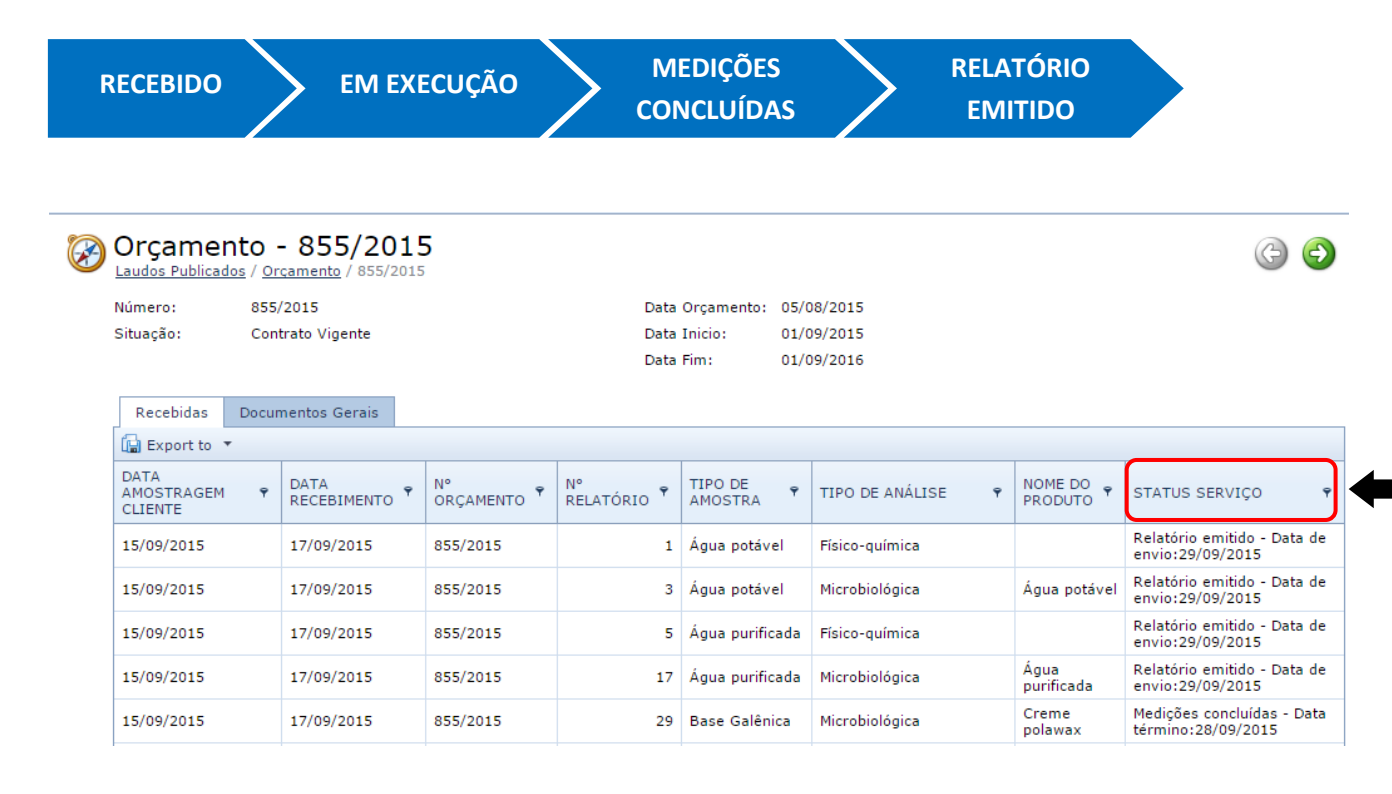

## DOCUMENTOS GERAIS

Documentos de contrato, como vias contratuais, termos de aceite, propostas comerciais, etc.

<u>Dica</u>: navegue pelos menus, clique sobre os títulos das colunas, utilize os filtros, ordene as colunas e aprenda mais sobre os recursos da ferramenta. Ela é bastante intuitiva e este exercício facilitará seu domínio.

## 4. SUPORTE TÉCNICO

Em caso de dúvidas, sugestões ou da necessidade de suporte técnico, entre em contato com nossa empresa por um dos canais de atendimento ou pelo email: <u>quallita@quallitacontrole.com.br</u>.